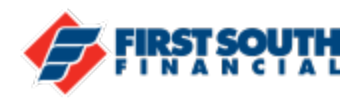

## How To Enroll in Digital Banking – New User

NOTE: Internet Explorer is NOT compatible with our digital banking platform.

Follow these steps to enroll in digital banking. These steps are the same for enrolling from any device – desktop, tablet or mobile.

1. From the login screen click or tap on "Or, Register with Online Banking"

| Login                            |
|----------------------------------|
| Username                         |
| Password                         |
| Remember Username                |
| Login                            |
| Forgot your username or password |
| Or, Register with Online Banking |

- 2. Fill in the following fields and then click or tap "Continue":
  - a. First Name
  - b. Last Name
  - c. Social Security Number
  - d. Date of Birth
  - e. Member Number without any leading or trailing zeroes (ex:1234567)

| Online Banking Registration                                                        |                |                        |
|------------------------------------------------------------------------------------|----------------|------------------------|
| 1 2 3 4<br>Personal Authenticate Username Legal<br>Info & & Agreements<br>Password |                |                        |
| First Name                                                                         | Last Name      | Social Security Number |
| L                                                                                  | B.             |                        |
| Date of Birth                                                                      | Account Number |                        |
|                                                                                    |                | _                      |
| Continue                                                                           |                |                        |

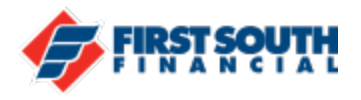

**3.** Choose your security validation method – voice message, or text - then click or tap "Request Code"

| Online Banking Registration                                                                                                    |
|----------------------------------------------------------------------------------------------------|
| 1 2 3 4<br>Personal Authenticate Username Legal<br>Info & Agreements<br>Password                                                             |
| Security Validation                                                                                                    |
| To protect the security of your account please select a delivery method for your validation code, then enter the 6-digit number to continue. |
| Delivery Method 🗸                                                                                                    |
| Text Message                                                                                                    |
| Voice Message                                                                                                    |
| Email                                                                                                    |
|                                                                                                    |
| Request Code                                                                                                    |

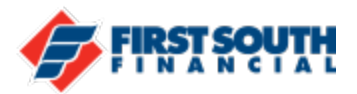

- 4. Enter the verification code you received by your chosen method and then click
  - or tap "Next"

| Online Banking Regist                                             | ration                                                           |
|-------------------------------------------------------------------|------------------------------------------------------------------|
| 1 2 3<br>Personal Authenticate Username<br>Info & Password        | — 4<br>Legal<br>Agreements                                       |
| Security Validation                                               |                                                                  |
| To protect the security of your according to the Validate button. | ount, please enter the 6-digit Verification Code below, and then |
| Delivery Method<br>Email ¥                                        | Email<br>****s@gmail.com                                         |
| Verification Code                                                 |                                                                  |
| Next                                                              |                                                                  |
| Request New Code                                                  | 1                                                                |

5. Select your User name and password then click or tap "Register"

| 1 2 3 4<br>Personal Authenticate Username Legal<br>Info & Agreements<br>Password |                                                                                        |
|----------------------------------------------------------------------------------|----------------------------------------------------------------------------------------|
| Username                                                                         |                                                                                        |
| Password                                                                         | Confirm Password                                                                       |
| Must be 8-32 characters long, contain at least or <b>Register</b>                | ne upper case letter and one number, and can include special characters (!, &, %, etc) |

Your username and password can be 8 to 32 characters long, contain at least one upper case letter and one number. Your password can include special characters (!,&,%,\$,\*, etc.)

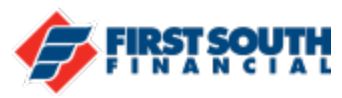

6. Accept the terms and conditions and click or tap "Submit"

| Online Banking Registration                                                      |
|----------------------------------------------------------------------------------|
| 1 2 3 4<br>Personal Authenticate Username Legal<br>Info & Agreements<br>Password |
| Online Banking Terms & Conditions                                                |
| Sample Registration disclosure                                                   |
|                                                                                  |
| ✓ I agree to the terms and conditions                                            |
| Submit                                                                           |

7. Congratulations! You're now logged in!

If you need assistance please contact us at 901-380-7400 and we'll be happy to help.